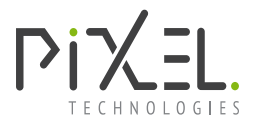

# CT-E9 User Guide

Rev: 1.0.2211.0

Copyright © 2022 Pixel Technologies Pty Ltd

### Description

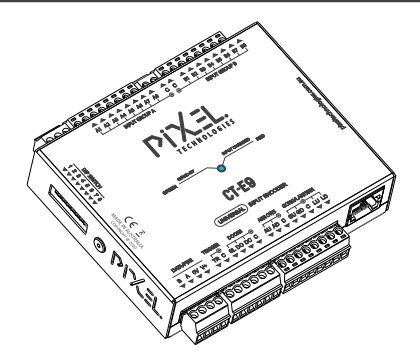

The CT-E9 universal input encoder provides an interface to encode lift controller signals and communicate these signals to Pixel Technologies Devices using our DataBus protocol.

Features:

- Discrete, Binary and Gray code input encoder modes
- Pixel Technologies DataBus output protocol
- Separate electrical commons for all input groups
- Dip Switch configurable
- Ethernet connectivity
- Extended features programmable via built in web server
- Live Data web server view
- Pixels Mode 2 (5 lift messages), Mode 3 (16 lift messages)
- Supports up to 127 floor levels (Binary or Gray code)
- Force Arrows function
- Configurable input Debounce, Delay, Active Low & High modes
- Demo mode output mode
- Status LED indicators (Ethernet & Input Change)

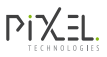

#### Advanced Parameter Setup

You can connect to the CT-E9 via a network or directly using your PC or laptop to access the built-in web server.

Accessing the web server allows for extended parameter setup. It also includes Live Data view allowing the user to validate the lift controller inputs and messages being received.

Factory Default IP: 10.100.1.150

#### Connecting to web server

Ensure the device is powered and the status LED is blinking

- 2 Set your computer to use a Static IP other than the IP set for the CT-E9.
- 3 Connect an Ethernet cable to your PC and the other end to the Ethernet port on your CT-E9.
- 4 Your PC will now connect to a local area network (LAN) and the Act LED on the Ethernet port will blink.
- 5 Use a web browser to access the web server by entering the device IP into the browser URL bar.
- 6 Once connected to the web server, you will be able to access the 'Configuration' tab to program and setup the device.

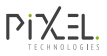

## Specifications

| Operating Voltage     | 12 - 28V DC                              |
|-----------------------|------------------------------------------|
| Operating Current     | 100mA                                    |
| Input Voltage         | 10V DC (min) - 30 VDC (max)              |
| Input Protocols       | Discrete, Binary, Gray code              |
| Output Interface      | RS-485                                   |
| Output Protocols      | Pixel & Design-Com - Mode 2 & 3          |
| Pixel DataBus Length  | 400m, maximum of 128 nodes               |
| Ethernet              | 10/100Base-TX                            |
| Status Indication     | Status (RGB LED), Ethernet               |
| Operating Temperature | 0 - 50°C                                 |
| Operating Humidity    | 90% max relative humidity, noncondensing |
| Mounting              | DIN Rail or Surface mounting             |
| Dimnesions (mm)       | 107(W) x 102(H) x 33(D)                  |

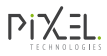

| 8                                                           | 7                              | 6                                       | 5                              |                           | 4          | 3                                            | 2                                | 1                          |               |
|-------------------------------------------------------------|--------------------------------|-----------------------------------------|--------------------------------|---------------------------|------------|----------------------------------------------|----------------------------------|----------------------------|---------------|
|                                                             |                                |                                         |                                | I                         |            |                                              |                                  |                            |               |
|                                                             |                                |                                         |                                |                           |            |                                              |                                  |                            |               |
| Input Group                                                 | Δ                              |                                         | (                              | Group A & B               |            |                                              |                                  | Input Group B              |               |
|                                                             |                                |                                         |                                | Individual C              |            |                                              |                                  | input Group B              |               |
| 8 message inputs                                            | uts (Default)                  |                                         |                                | Commons                   |            |                                              |                                  | 8 PI inputs (Default)      |               |
| Configurable nu                                             | nber of messages via webser    | ver                                     |                                | T                         |            |                                              | Configurable number of PI in     | nputs via webserver        |               |
| NOTE: Message                                               | Priority is Highest to Lowest. | teles este de l                         |                                |                           |            |                                              |                                  |                            | ł             |
| I.e Both Messag                                             | e 1 & 5 active, Message 5 Will | take priority.                          |                                |                           |            |                                              |                                  |                            |               |
|                                                             |                                |                                         | <u> </u>                       |                           |            |                                              |                                  |                            |               |
| System Statu                                                | s LED Indicators               |                                         |                                |                           |            | Function                                     | Inputs (Mode                     | 2) Inputs (Mode 3          | 3)            |
| Stand-by                                                    | Green 🔘 Blink                  |                                         | Pereve                         | d'ad hanne                |            | Up Arrow [Image]                             | AU                               | AU                         |               |
| Input Changed                                               | Red 🕘 ON                       |                                         |                                |                           |            | Down Arrow [Image]                           | AD                               | AD                         |               |
|                                                             |                                |                                         | A1 A2 A3 A4 A5 A6 A7           |                           | 5 B6 B7 B8 | Down Direction [Audio]                       | J AU SL                          |                            |               |
|                                                             |                                | ◄ → ]                                   | INPUT GROUP A                  | INPUT GRO                 | JOB R      | Doors Opening [Aud                           |                                  |                            |               |
| Din Switch                                                  |                                | < 2<br>  < 3 ₽                          |                                | /                         |            | Doors Closing [Audio                         | ol -                             | DC                         |               |
|                                                             | c                              | • • • • • • • • • • • • • • • • • • •   |                                | X = I                     |            | Lift Message [Image                          | & Audio] Message Input           | * Message Input            |               |
| Selectable mode                                             | s of operation                 | <b>● ◎</b> <del>Ω</del><br>  <b>● ○</b> |                                |                           | 3          | Floor [Image]                                | PI                               | PI                         | —             |
| DIP Mode                                                    | OFF                            | ON                                      | TEC                            | HNOLOGIES                 | mai        | Floor [Audio]                                | PI 🖛 SL                          | PI ➡ SL                    |               |
| 1 DHCP E                                                    | nable Disable Er               | nable                                   |                                |                           | es.co      | For displays with ext                        | ernal hall lantern and gongs     |                            |               |
| 2 Output                                                    | Protocol Mode 3 M              | ode 2                                   | GREEN STAND-BY                 | INPUT CHANGED RED         | ologi      | Hall Lanterns Up                             | PI ■ AU ■ S                      | SL PI III LU               |               |
| 3 Iviessag                                                  | e input Type   Discrete   Bi   |                                         |                                |                           | chi        | Gong Up                                      |                                  |                            |               |
| PI (Floor) Inpu                                             | t Mode 4 5                     | 6   <sup>©</sup> 300                    |                                |                           | bxelte     | Gong Down                                    | PI ➡ AD ➡ S                      | SL PI ➡ GD                 |               |
| Discrete                                                    | OFF OFF                        | OFF S                                   | U                              | I-E9                      | <u>a</u>   | The sequence & c                             | combination of signals requir    | ed to perform the fun      | nction.       |
| Binary                                                      | OFF ON                         | OFF                                     | UNIVERSAL                      | INPUT ENCODER             |            | *Mode 2 Supports m                           | aximum of 5 messages             |                            |               |
| Graycode                                                    | ON OFF                         | OFF                                     |                                |                           |            |                                              | -                                |                            | 1             |
| Demo Output                                                 | Mode ON ON                     |                                         | VPWR TRIGGER DOORS A           | RROWS GONG/LANTERN        |            |                                              |                                  |                            |               |
| DIP switches 7                                              | - 8 are not applicable and res | erved.                                  | OV V+ TR C SL DO DC C AU       | JAD C GUGD C LU LD        |            |                                              |                                  |                            |               |
|                                                             |                                | L                                       | <u>n n</u>                     | ľ                         | ·          |                                              |                                  | Ethernet                   |               |
|                                                             |                                | 00                                      | 0000000000000                  |                           | ति ति नि   |                                              | Web Server access & N            | atwork Connectivity        |               |
|                                                             |                                |                                         |                                | _                         |            |                                              |                                  | etwork connectivity        |               |
| <b>Pixel Devices</b>                                        | (DataBus)                      |                                         |                                |                           |            |                                              |                                  | 10.100.1.150               |               |
| Displays & stand                                            | alono DVA units                |                                         |                                |                           |            | Orange LED                                   | Green LED                        |                            |               |
| Recommended                                                 | Cabling: Shielded Twisted Pair | Belden 8723 or equivalent.              |                                |                           |            | LINK                                         | Activity                         |                            |               |
| neconnenaca                                                 |                                | benden 0720 of equivalent.              |                                |                           |            |                                              |                                  |                            |               |
|                                                             |                                |                                         |                                |                           |            |                                              |                                  |                            |               |
| Trigger & Do                                                | ors                            |                                         |                                |                           |            | If the unit has be                           | een programmed for a projec      | t it might have been       |               |
|                                                             |                                |                                         |                                |                           |            | assigned an IP ac                            | ddress, this can be found on t   | the back of the unit.      |               |
| <ul> <li>Irigger - Used i</li> <li>Doors Opening</li> </ul> | to trigger voice annunciation, | gongs, lanterns & on-screen tenr        | nant messages                  |                           |            | Alternatively, if the unit                   | IP is unknown and requires       | a reset to its factory     |               |
| <ul> <li>Individual Com</li> </ul>                          | mons                           |                                         |                                |                           |            | default then:                                |                                  |                            |               |
|                                                             |                                |                                         |                                |                           |            | 1. De-power the unit                         |                                  |                            |               |
|                                                             | 0.1                            |                                         |                                |                           |            | 2. Turn all DIP switches                     | ON                               |                            |               |
| Arrows, Gon                                                 | gs & Lanterns                  |                                         |                                |                           |            | 3. Power the Unit<br>4. Log in to the Webser | over at 10 100 1 150             |                            | ł             |
| • Up & Down Arr                                             | ows                            |                                         |                                |                           |            | 5. Once confirmed. reve                      | ert all dip settings as required | ۱.                         |               |
| <ul> <li>Gong Up &amp; Dov</li> </ul>                       | vn                             |                                         |                                |                           |            |                                              |                                  |                            |               |
| Lantern Up & D                                              | own                            |                                         |                                |                           |            |                                              | 1                                | I                          |               |
| <ul> <li>Individual Com</li> </ul>                          | mons                           |                                         | Place                          | refer to                  |            |                                              |                                  | 9 Date:                    | 18/03/22      |
|                                                             |                                |                                         | www.pixeltechi                 | nolgies.com.au            |            |                                              |                                  | lation Diagram             |               |
|                                                             |                                | for v                                   | varranty disclaimer, mechanica | al drawings and serviceab | le parts.  |                                              | TECHNOLOGIES                     | y: Revision:<br>1.0 2211 0 | Sheet:<br>1/1 |
| 8                                                           | 7                              | 6                                       | 5                              |                           | 4          | 3                                            | 2                                | 1                          |               |
|                                                             |                                | -                                       |                                |                           |            |                                              |                                  |                            |               |

Е

D

С

В

Α